## [COMPREHENSIVE GUIDE]Move files/folders from one cloud to another|RCLONE|COLAB

Welcome to my first post on this website, Today I will teach you people how to make transfers from one drive to another, I am aware another guide exists on this website but it is far from comprehensive and that I what I will be trying to fix via this guide my covering a lot of cases as example. To make this total noob friendly it will start from scratch that i.e. Installing rclone in colab instance and but let that not fool you cuz it will end with some advanced experimental flags

# RCLONE + colab

This is the table of contents for those looking for a quick solution

- 1.Installing rclone in colab instance
- 2. Making config for google drive(my drive)
- 3.Making config for google drive(team/shared drive)
- 4. Making "shared with me" visible to rclone
- 5.Making config for dropbox(using your own app id)
- 6.Testing out the configs
- 7.Making a test transfer to see if everything will go all right(-dry-run)
- 8. Using rclone's copy command to sync things up(-update)
- 9.Speeding up the transfer using args
- 10.Experimental flags for google drive and rclone

1.Installing rclone in colab instance

To begin just go to https://colab.research.google.com/ and open a new notebook

[COMPREHENSIVE GUIDE]Move files/folders from one cloud to another|RCLONE|COLAB - Tutorials & Methods - OneHack.Us | Tutoria...

NEW NOTEBOOK CANCEL

|        | Examples               | Recent                  | Google Drive | GitH          | ub             | Upl | oad |  |
|--------|------------------------|-------------------------|--------------|---------------|----------------|-----|-----|--|
| Filter | notebooks              |                         | Ŧ            |               |                |     |     |  |
|        | Title                  |                         |              | Last opened 👻 | First opened 👻 |     | ŧ.  |  |
| cc     | Welcome To Colaborato  | ry                      |              | 1:24 AM       | Dec 21, 2020   |     | ß   |  |
| 4      | Mount_OneDrive_in_Col  | ab_BoostUpStation.ipynb |              | May 20        | April 23       | ۵   | Z   |  |
| 4      | AutoRclone (break 7500 | b_Limit)v2.ipynb        |              | May 19        | May 19         | ۵   | Z   |  |
| 4      | Untitled1.ipynb        |                         |              | May 18        | May 18         | ۵   | Ø   |  |
| 4      | Untitled0.ipynb        |                         |              | May 15        | April 24       | ۵   | Z   |  |

or

| File     Edit     View     Insert     Runtime     Tools     Help        New notebook     Code     + Text     A | Сору   |
|----------------------------------------------------------------------------------------------------|--------|
| _ New notebook Code + Text                                                                                     | Сору   |
| Ta                                                                                                    |        |
| Open notebook %/Ctrl+O                                                                                         |        |
| Q ( Upload notebook                                                                                            | ~      |
| Rename                                                                                                    | Cc     |
| Save a copy in Drive Colaboratory, or "Cola                                                                    | ıb" fo |
| Save a copy as a GitHub Gist • Zero configurat                                                                 | on re  |
| Save a copy in GitHub • Free access to<br>• Easy sharing                                                       | 3PUs   |
| Save %/Ctrl+S Vhether you're a stud                                                                            | lent.  |
| Revision history                                                                                               | /!     |
| Download 🕨                                                                                                    |        |
| Print %/Ctrl+P Setting started                                                                                 | I      |

After that you will have to type the following snippet in the code box and hit the run button for run box

!wget https://beta.rclone.org/branch/fix-dropbox-batch-sync/v1.55.0beta.5334.ac7acb9f0.fix-dropbox-batch-sync/rclone-v1.55.0-

beta.5334.ac7acb9f0.fix-dropbox-batch-sync-linux-amd64.deb

!apt install ./rclone-v1.55.0-beta.5334.ac7acb9f0.fix-dropbox-batch-sync-linux-

byst. <u>https://beta.rclose.org/branch/fit=dropbox-batch-proc/vi\_55\_cbeta.5334\_ac2ac0498\_fits=dropbox-batch-proc/rclose-vi\_55\_cbeta.5334\_ac2ac0498\_fits=dropbox-batch-proc/rclose-vi\_55\_cbeta.5334\_ac2ac0498\_fits=dropbox-batch-proc-lines-and44\_deb
</u>

What this will do is that it will download the debian package from one of the rclone's repo branch where dropbox's asynchronous mode was being tested(more on that later in this guide) and install it for you .

We are now ready to make configs for our remotes.

**Note:** If you are looking to transfer data from shared drive to shared drive, you will have to create two configs one for each shared drive and similarly if you are looking to transfer data from my drive to shared drive or vice versa you will need one remote configured with shared drive and one remote configured with my drive. Tho is almost obvious that you need both a source and destination to make transfers happen, I am just putting this out there so eliminate confusion.

## 2. Making config for google drive(my drive)

To begin making the configs paste the following snippet and run it

!rclone config

I will be walking you through the next steps using what I type when prompted marked with red bold, <u>Enter</u> here means I pressed the enter button

No remotes found - make a new one n) New remote s) Set configuration password q) Quit config n/s/q> <u>n</u> name> <u>mydrive</u>

You can enter any name here, just make sure to remember it

Type of storage to configure. Enter a string value. Press Enter for the default (""). Choose a number from below, or type in your own value 1 / 1Fichier \ "fichier" 2 / Alias for an existing remote \ "alias" 3 / Amazon Drive \ "amazon cloud drive" 4 / Amazon S3 Compliant Storage Providers including AWS, Alibaba, Ceph, Digital Ocean, Dreamhost, IBM COS, Minio, and Tencent COS \ "s3" 5 / Backblaze B2 \ "b2" 6 / Box \ "box" 7 / Cache a remote \ "cache"

8 / Citrix Sharefile \ "sharefile" 9 / Compress a remote \ "compress" 10 / Dropbox \ "dropbox" 11 / Encrypt/Decrypt a remote \ "crypt" 12 / Enterprise File Fabric \ "filefabric" 13 / FTP Connection \ "ftp" 14 / Google Cloud Storage (this is not Google Drive) \ "google cloud storage" 15 / Google Drive \ "drive" 16 / Google Photos \ "google photos" 17 / Hadoop distributed file system \ "hdfs" 18 / Hubic \ "hubic" 19 / In memory object storage system. \ "memory" 20 / Jottacloud \ "jottacloud" 21 / Koofr \ "koofr" 22 / Local Disk \ "local" 23 / Mail.ru Cloud \ "mailru" 24 / Mega \ "mega" 25 / Microsoft Azure Blob Storage \ "azureblob" 26 / Microsoft OneDrive \ "onedrive" 27 / OpenDrive \ "opendrive" 28 / OpenStack Swift (Rackspace Cloud Files, Memset Memstore, OVH) \ "swift" 29 / Pcloud \ "pcloud" 30 / Put.io \ "putio"

31 / QingCloud Object Storage \ "qingstor" 32 / SSH/SFTP Connection \ "sftp" 33 / Sugarsync \ "sugarsync" 34 / Tardigrade Decentralized Cloud Storage \ "tardigrade" 35 / Transparently chunk/split large files \ "chunker" 36 / Union merges the contents of several upstream fs \ "union" 37 / Webdav \ "webdav" 38 / Yandex Disk \ "yandex" 39 / Zoho \ "zoho" 40 / http Connection \ "http" 41 / premiumize.me \ "premiumizeme" 42 / seafile \ "seafile" Storage> 15 \*\* See help for drive backend at: https://rclone.org/drive/ \*\* Google Application Client Id Setting your own is recommended. See https://rclone.org/drive/#making-your-own-client-id for how to create your own. If you leave this blank, it will use an internal key which is low performance. Enter a string value. Press Enter for the default (""). client id> Enter **OAuth Client Secret** Leave blank normally. Enter a string value. Press Enter for the default (""). client secret> Enter Scope that rclone should use when requesting access from drive. Enter a string value. Press Enter for the default (""). Choose a number from below, or type in your own value 1 / Full access all files, excluding Application Data Folder. \ "drive" 2 / Read-only access to file metadata and file contents. \ "drive.readonly" / Access to files created by rclone only. 3 | These are visible in the drive website.

5/21/2021 [COMPREHENSIVE GUIDE]Move files/folders from one cloud to another|RCLONE|COLAB - Tutorials & Methods - OneHack.Us | Tutoria...

| File authorization is revoked when the user deauthorizes the app.

\ "drive.file"

/ Allows read and write access to the Application Data folder.

4 | This is not visible in the drive website.

\ "drive.appfolder"

/ Allows read-only access to file metadata but

5 | does not allow any access to read or download file content.

\ "drive.metadata.readonly"

scope> 1

ID of the root folder

Leave blank normally.

Fill in to access "Computers" folders (see docs), or for rclone to use a non root folder as its starting point.

Enter a string value. Press Enter for the default (""). root\_folder\_id> <u>Enter</u> Service Account Credentials JSON file path Leave blank normally. Needed only if you want use SA instead of interactive login.

Leading ~ will be expanded in the file name as will environment variables such as \${RCLONE\_CONFIG\_DIR}. Enter a string value. Press Enter for the default (""). service\_account\_file> <u>Enter</u> Edit advanced config? (y/n) y) Yes n) No (default) y/n> <u>n</u>

You will now be presented with a link, click on that, choose the account you want to access google drive of and then allow it to access, A code will be presented, copy it, close the tab, paste it in the box as shown and press enter

Please go to the following link: https:// Log in and authorize rolone for arceit Enter verification code>

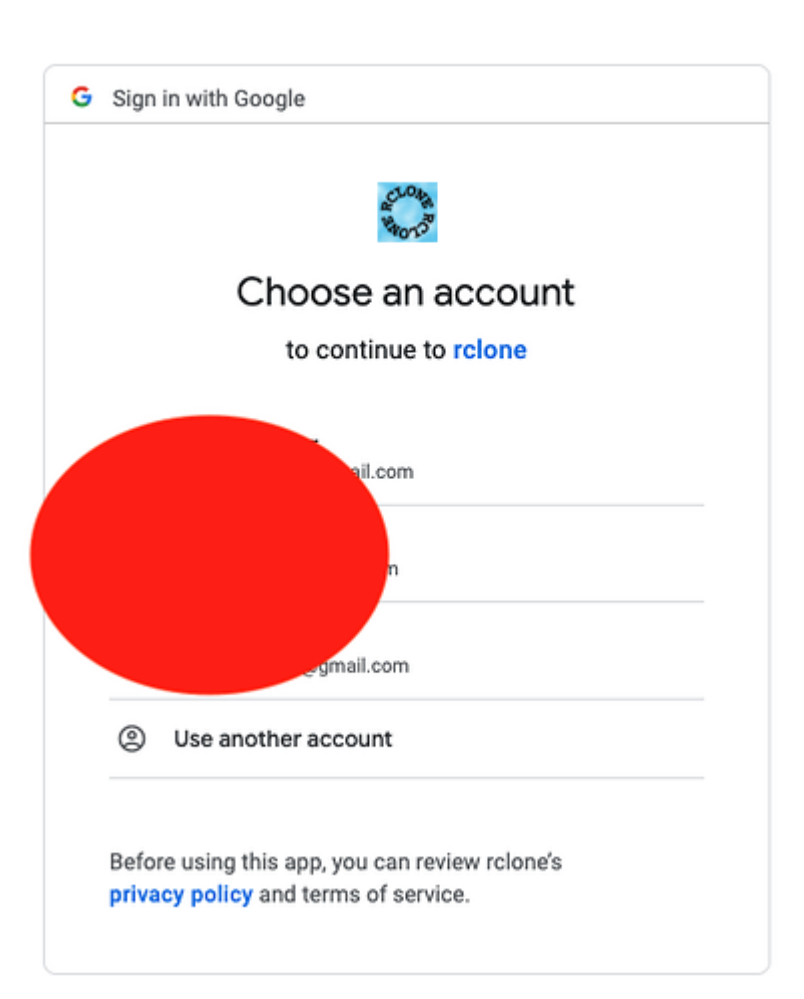

| G Sign in                                                                                       | with Google                                                                                                    |                                                          |                       |                                 |                                      |                     |
|-------------------------------------------------------------------------------------------------|----------------------------------------------------------------------------------------------------|----------------------------------------------------------|-----------------------|---------------------------------|--------------------------------------|---------------------|
|                                                                                                 |                                                                                                    |                                                          | _                     |                                 |                                      |                     |
|                                                                                                 | 1000 M                                                                                                    |                                                          |                       |                                 |                                      |                     |
| r                                                                                               | clone wants to acce                                                                                                    | ss your                                                  |                       |                                 |                                      |                     |
|                                                                                                 | Google Accour                                                                                                    | nt                                                       |                       |                                 |                                      |                     |
|                                                                                                 |                                                                                                    |                                                          |                       |                                 |                                      |                     |
| This w                                                                                          | ill allow rclone to:                                                                                                    |                                                          |                       |                                 |                                      |                     |
| 🛆 s<br>C                                                                                        | ee, edit, create, and delete all of yo<br>prive files                                                                               | our Google                                               |                       |                                 |                                      |                     |
| Make                                                                                            | sure you trust rclone                                                                                                    |                                                          |                       |                                 |                                      |                     |
| You ma<br>Learn a<br>its priva<br>in your                                                       | y be sharing sensitive info with thi<br>bout how rclone will handle your d<br>acy policies. You can always see o<br>Google Account. | is site or app.<br>lata by reviewing<br>or remove access |                       |                                 |                                      |                     |
| Learn a                                                                                         | bout the risks                                                                                                    |                                                          |                       |                                 |                                      |                     |
| Cancel                                                                                          |                                                                                                    | Allow                                                    |                       |                                 |                                      |                     |
|                                                                                                 |                                                                                                    |                                                          |                       |                                 |                                      |                     |
|                                                                                                 |                                                                                                    |                                                          |                       |                                 |                                      |                     |
| Please go to the following li<br>Log in and suthorize relone f<br>Enter verification code> 1001 | ski https://accounts.google.com/o/oasthl/asthlaccess_type-offlines<br>or access<br>Itssger-artorpomcoscorrong                       | client_id=202264835644.spps.qoogleuser                   | content.com#redirect_ | ri-urallietftlkestlkosuthtlk2.0 | %likoob&response_type=rode           |                     |
| Configure i                                                                                     | this as a Shared Drive (                                                                                                    | (Team Drive)?                                            | )                     |                                 |                                      |                     |
| y) Yes                                                                                          |                                                                                                    |                                                          |                       |                                 |                                      |                     |
| n) No (defa                                                                                     | ault)                                                                                                    |                                                          |                       |                                 |                                      |                     |
| y/n> <u>Enter</u>                                                                               |                                                                                                    |                                                          |                       |                                 |                                      |                     |
| [gdrive]                                                                                        |                                                                                                    |                                                          |                       |                                 |                                      |                     |
| type = driv                                                                                     | е                                                                                                    |                                                          |                       |                                 |                                      |                     |
| scope = dr                                                                                      | ive                                                                                                    |                                                          |                       |                                 |                                      |                     |
| oken =                                                                                          |                                                                                                    |                                                          |                       |                                 |                                      |                     |
| ["access_t                                                                                      | oken":"HVkspMWBAWr                                                                                                    | 1Ql6yCYO8R                                               | ci7czhG               | 7","token_t                     | ype":"Bearer",                       | "refresh_token":"1/ |
| 06fFoxLS                                                                                        |                                                                                                    | NwF-L9IrVB0                                              | TKhw2k                | (rCY-                           |                                      |                     |
| JBZ2TJQC                                                                                        | ;Unzw⊦opYwN_jkRom\<br>oc.zcoccocoz")                                                                                                | vtoESnkfeQ9                                              | 5Vgv32                | AWQ4Eldr                        | <ebox', "expiry"<="" td=""></ebox',> | :"2021-05-          |
| 21108:55:                                                                                       | 50.700000000000000000000000000000000000                                                                                             |                                                          |                       |                                 |                                      |                     |
| y) res this                                                                                     | is OK (default)                                                                                                    |                                                          |                       |                                 |                                      |                     |

e) Edit this remote

d) Delete this remote

y/e/d> <u>y</u>

Current remotes:

Name Type

mydrive drive

e) Edit existing remote
n) New remote
d) Delete remote
r) Rename remote
c) Copy remote
s) Set configuration password
q) Quit config
e/n/d/r/c/s/q> g

## 3.Making config for google drive(team/shared drive)

This is almost identical to making config for mydrive so I will be only covering the part which is different

Follow the same steps as when making config for my drive till you are asked to <u>configure this a</u> <u>shared drive</u>

Configure this as a Shared Drive (Team Drive)? y) Yes n) No (default) y/n> <u>y</u> Fetching Shared Drive list... Choose a number from below, or type in your own value 1 / 1.Shareddrive1 \ "0AH7HM4K3zhx" 2 / 2.Shareddrive2 \ "0AKpPZPb-PKW" 3 / Shareddrive3 \ "0AM\_6yidF7ecNUK"

Enter a Shared Drive ID> 1

Choose any shared drive you want, I am choosing one here

[shared] type = drive scope = drive token = {"access\_token":"y0RQLZLqkNpPXmOpExAaWmFYSDKfOeH1HuSWop6QFxTGaXqDyUhKGkOx9PkdX5W\_ksNiVR1Ozk5A CeaQU-R-glsw6IUYmalaGspyNFzIrRK1t2\_bqb86xcnxLlkXHHDn19QUmetA8V5mJC9xJ","token\_type":"Bearer ","refresh\_token":"1//065HRUS41NAovCgYIARAAGAYSNwF-L9IramnrdfP2tK3pS6IQjHXf9hdxNAG6JP9xVX\_0A9xh9uqXjN6vqof2IRrbjEWDmjCnlvo","expiry":"2 021-05-21T09:16:03.693359275Z"} team\_drive = 0AH7HM4K3zhxdUk9PVA root\_folder\_id = y) Yes this is OK (default)
e) Edit this remote
d) Delete this remote
y/e/d> <u>y</u>
Current remotes:
Name Type

e) Edit existing remote

n) New remote d) Delete remote

- r) Rename remote
- c) Copy remote
- s) Set configuration password

q) Quit config

e/n/d/r/c/s/q> g

## 4. Making "shared with me" visible to rclone

For this step all you need to do is to edit the advanced config, keep pressing enter till you get prompted for shared-with-me, type true/yes for it and then follow the usual instructions

This remote will be restricted to only the shared with me folder

## 5.Making config for dropbox(using your own app id)

So this step config can be made the easy way as well but that I wont cover because it has limitations and will require rclone to be installed on your local machine, instead we will do it little bit hard way

Login to your dropbox and open developer app console from here https://www.dropbox.com/developers/apps

Click on create app

 Wy apps
 Creme age

 You haven't created any apps.

Fill it out like this and click on create app

#### 5/21/2021 [COMPREHENSIVE GUIDE]Move files/folders from one cloud to another|RCLONE|COLAB - Tutorials & Methods - OneHack.Us | Tutoria...

Create a new app on the DBX Platform

| 1. Choose an API                                                                        |            |  |
|-----------------------------------------------------------------------------------------|------------|--|
| Scoped access New Select the level of access your app meeds to Dropbox data. Learn more | E          |  |
| 2. Choose the type of access you need<br>Learn more about access types                  |            |  |
| App folder - Access to a single folder created specifically for your app.               |            |  |
| Full Dropbox – Access to all files and folders in a user's Dropbox.                     |            |  |
| 3. Name your app                                                                        |            |  |
| somegibberishstuff                                                                      |            |  |
|                                                                                         |            |  |
|                                                                                         |            |  |
|                                                                                         | Create app |  |

Fill Redirect URIs as http://localhost:53682/ and click on add

| OAuth 2 | Redirect URIs                                  |     |
|---------|------------------------------------------------|-----|
|         | http://localhost:53682/                        | Add |
|         | Allow public clients (Implicit Grant & PKCE) 0 |     |
|         | Generated access token 🕜                       |     |

Then go to the permissions page and change it to the following as shown and click on submit

|                               | Account Info<br>Permissions that allow your app to view and managed    | ge Dropbox account info                                                                     |
|-------------------------------|------------------------------------------------------------------------|---------------------------------------------------------------------------------------------|
|                               | account_infowrite                                                      | View and edit basic information about your Dropbox account such as your profile photo       |
|                               | account_info.read                                                      | View basic information about your Dropbox account such as your username, email, and country |
|                               | Files and folders<br>Permissions that allow your app to view and manag | ge files and folders                                                                        |
|                               | d files.metadata.write                                                 | View and edit information about your Dropbox files and folders                              |
|                               | files.metadata.read                                                    | View information about your Dropbox files and folders                                       |
|                               | files.content.write                                                    | Edit content of your Dropbox files and folders                                              |
|                               | □ files.content.read                                                   | View content of your Dropbox files and folders                                              |
|                               | Collaboration<br>Permissions that allow your app to view and manag     | ge sharing and collaboration settings                                                       |
|                               | sharing.write                                                          | View and manage your Dropbox sharing settings and collaborators                             |
|                               | Sharing.read                                                           | View your Dropbox sharing settings and collaborators                                        |
|                               | file_requests.write                                                    | View and manage your Dropbox file requests                                                  |
|                               | file_requests.read                                                     | View your Dropbax file requests                                                             |
|                               | contacts.write                                                         | View and manage your manually added Dropbox core cts                                        |
| Click Submit when you are don | e making changes. (Existing access tokens will not                     | t be affected) Undo Subma mentation                                                         |

Now go back to the settings page, click on reveal app secret and generate a token set to no expiry

Ann key

[COMPREHENSIVE GUIDE]Move files/folders from one cloud to another|RCLONE|COLAB - Tutorials & Methods - OneHack.Us | Tutoria...

| App key<br>App secret | ss3i0meoc9garn3                                                                                                    |
|-----------------------|----------------------------------------------------------------------------------------------------|
| OAuth 2               | Redirect URIs                                                                                                    |
|                       | http://localhost:53682/                                                                                                    |
|                       | https://(http allowed for localhost)                                                                                                    |
|                       | Allow public clients (Implicit Grant & PKCE) 0                                                                                                    |
|                       | Allow ~                                                                                                    |
|                       | Generated access token 0                                                                                                    |
|                       | sl.AxPZf9VAbJh23pOydNg8FgijJX86p6XB5n9BjdDNi05OKr659Ni8sVWTmyWShiLNkOw9IK4CUokuxdiYC3Dp_51OABUK4k8OT28QtDHhEdYnl4JfH<br>This access token can be used to access your account (shsagnikhalder@gmail.com) via the API. Don't share your access token with anyone. |
|                       | Access token expiration 0                                                                                                    |
|                       | No expiration                                                                                                    |

We are ready to make the config, keep the app namem client secret and the token handy as you will need them in the next step

| Go to colab and use                                                                    |
|----------------------------------------------------------------------------------------|
| !rclone config                                                                         |
| and follow these steps                                                                 |
| No remotes found - make a new one                                                      |
| n) New remote                                                                          |
| s) Set configuration password                                                          |
| q) Quit config                                                                         |
| n/s/q> <u>n</u>                                                                        |
| name> <u>dropbox</u>                                                                   |
| Type of storage to configure.                                                          |
| Enter a string value. Press Enter for the default ("").                                |
| Choose a number from below, or type in your own value                                  |
| 1 / 1Fichier                                                                           |
| \ "fichier"                                                                            |
| 2 / Alias for an existing remote                                                       |
| \ "alias"                                                                              |
| 3 / Amazon Drive                                                                       |
| \ "amazon cloud drive"                                                                 |
| 4 / Amazon S3 Compliant Storage Providers including AWS, Alibaba, Ceph, Digital Ocean, |
| Dreamhost, IBM COS, Minio, and Tencent COS                                             |
| \ "s3"                                                                                 |
| 5 / Backblaze B2                                                                       |
| \ "b2"                                                                                 |
| 6 / Box                                                                                |
| \ "box"                                                                                |
| 7 / Cache a remote                                                                     |
| \ "cache"                                                                              |
| 8 / Citrix Sharefile                                                                   |
| \ "sharefile"                                                                          |
| 9 / Compress a remote                                                                  |
| \ "compress"                                                                           |
|                                                                                        |

10 / Dropbox \ "dropbox" 11 / Encrypt/Decrypt a remote \ "crypt" 12 / Enterprise File Fabric \ "filefabric" 13 / FTP Connection \ "ftp" 14 / Google Cloud Storage (this is not Google Drive) \ "google cloud storage" 15 / Google Drive \ "drive" 16 / Google Photos \ "google photos" 17 / Hadoop distributed file system \ "hdfs" 18 / Hubic \ "hubic" 19 / In memory object storage system. \ "memory" 20 / Jottacloud \ "jottacloud" 21 / Koofr \ "koofr" 22 / Local Disk \ "local" 23 / Mail.ru Cloud \ "mailru" 24 / Mega \ "mega" 25 / Microsoft Azure Blob Storage \ "azureblob" 26 / Microsoft OneDrive \ "onedrive" 27 / OpenDrive \ "opendrive" 28 / OpenStack Swift (Rackspace Cloud Files, Memset Memstore, OVH) \ "swift" 29 / Pcloud \ "pcloud" 30 / Put.io \ "putio" 31 / QingCloud Object Storage \ "qingstor" 32 / SSH/SFTP Connection \ "sftp"

33 / Sugarsync \ "sugarsync" 34 / Tardigrade Decentralized Cloud Storage \ "tardigrade" 35 / Transparently chunk/split large files \ "chunker" 36 / Union merges the contents of several upstream fs \ "union" 37 / Webdav \ "webdav" 38 / Yandex Disk \ "yandex" 39 / Zoho \ "zoho" 40 / http Connection \ "http" 41 / premiumize.me \ "premiumizeme" 42 / seafile \ "seafile" Storage> 10 \*\* See help for dropbox backend at: https://rclone.org/dropbox/ \*\* **OAuth Client Id** Leave blank normally. Enter a string value. Press Enter for the default (""). client id> Enter the name of your app **OAuth Client Secret** Leave blank normally. Enter a string value. Press Enter for the default (""). client secret> Enter the client secret Edit advanced config? (y/n) y) Yes n) No (default) y/n > yOAuth Access Token as a JSON blob. Enter a string value. Press Enter for the default (""). token> Paste your token here Auth server URL. Leave blank to use the provider defaults. Enter a string value. Press Enter for the default (""). auth url> ENTER Token server url. Leave blank to use the provider defaults. Enter a string value. Press Enter for the default ("").

token\_url> <u>ENTER</u> Upload chunk size. (< 150M).

Any files larger than this will be uploaded in chunks of this size.

Note that chunks are buffered in memory (one at a time) so rclone can deal with retries. Setting this larger will increase the speed slightly (at most 10% for 128MB in tests) at the cost of using more memory. It can be set smaller if you are tight on memory. Enter a size with suffix k,M,G,T. Press Enter for the default ("48M"). chunk\_size> ENTER Impersonate this user when using a business account.

Note that if you want to use impersonate, you should make sure this flag is set when running "rclone config" as this will cause rclone to request the "members.read" scope which it won't normally. This is needed to lookup a members email address into the internal ID that dropbox uses in the API.

Using the "members.read" scope will require a Dropbox Team Admin to approve during the OAuth flow.

You will have to use your own App (setting your own client\_id and client\_secret) to use this option as currently rclone's default set of permissions doesn't include "members.read". This can be added once v1.55 or later is in use everywhere.

Enter a string value. Press Enter for the default (""). impersonate> Instructs rclone to work on individual shared files.

In this mode rclone's features are extremely limited - only list (ls, lsl, etc.) operations and read operations (e.g. downloading) are supported in this mode. All other operations will be disabled. Enter a boolean value (true or false). Press Enter for the default ("false"). shared\_files> Instructs rclone to work on shared folders.

When this flag is used with no path only the List operation is supported and all available shared folders will be listed. If you specify a path the first part will be interpreted as the name of shared folder. Rclone will then try to mount this shared to the root namespace. On success shared folder rclone proceeds normally. The shared folder is now pretty much a normal folder and all normal operations are supported.

Note that we don't unmount the shared folder afterwards so the –dropbox-shared-folders can be omitted after the first use of a particular shared folder.

Enter a boolean value (true or false). Press Enter for the default ("false").

[COMPREHENSIVE GUIDE]Move files/folders from one cloud to another|RCLONE|COLAB - Tutorials & Methods - OneHack.Us | Tutoria...

shared folders> ENTER

Upload file batching sync|async|off.

This sets the batch mode used by rclone.

For full info see the main docs

This has 3 possible values

- off no batching
- sync batch uploads and check completion (default)
- async batch upload and don't check completion

Rclone will close any outstanding batches when it exits which may make a delay on quit.

Enter a string value. Press Enter for the default ("sync"). batch\_mode> ENTER Max number of files in upload batch.

This sets the batch size of files to upload. It has to be less than 1000.

By default this is 0 which means rclone which calculate the batch size depending on the setting of batch\_mode.

- batch\_mode: async default batch\_size is 100
- batch\_mode: sync default batch\_size is the same as --transfers
- batch\_mode: off not in use

Rclone will close any outstanding batches when it exits which may make a delay on quit.

Setting this is a great idea if you are uploading lots of small files as it will make them a lot quicker. You can use --transfers 32 to maximise throughput.

Enter a signed integer. Press Enter for the default ("0"). batch\_size> <u>ENTER</u> Max time to allow an idle upload batch before uploading

If an upload batch is idle for more than this long then it will be uploaded.

The default for this is 0 which means rclone will choose a sensible default based on the batch\_mode in use.

- batch\_mode: async default batch\_timeout is 500ms
- batch\_mode: sync default batch\_timeout is 10s
- batch\_mode: off not in use

5/21/2021 [COMPREHENSIVE GUIDE]Move files/folders from one cloud to another|RCLONE|COLAB - Tutorials & Methods - OneHack.Us | Tutoria...

Enter a duration s,m,h,d,w,M,y. Press Enter for the default ("0s"). batch\_timeout> <u>ENTER</u> This sets the encoding for the backend.

See: the **encoding section in the overview** for more info. Enter a encoder.MultiEncoder value. Press Enter for the default ("Slash,BackSlash,Del,RightSpace,InvalidUtf8,Dot"). encoding> **ENTER** Remote config Already have a token - refresh? y) Yes (default) n) No  $y/n> \underline{n}$ 

[dropbox] type = dropbox client\_id = redacted client\_secret =redacted token =redactedlol8OT28QtDHhEdYnl4JfH-cVYg-kZ8Bhxkj2Xk8MKJ0

y) Yes this is OK (default)
e) Edit this remote
d) Delete this remote
y/e/d> <u>y</u>
Current remotes:

Name Type ==== ==== dropbox dropbox

e) Edit existing remote
n) New remote
d) Delete remote
r) Rename remote
c) Copy remote
s) Set configuration password

q) Quit config

e/n/d/r/c/s/q>g

Your dropbox config is now ready to be used and we made it in a way rclone recommends

## 6.Testing out the configs

This is by far the most simple step, you can type either of these to test your configs out

!rclone lsd remote:

here the word <u>remote</u> means the name you used for your config, say you want to test out the mydrive config and you named it mydrive, the following will list all the directories inside your mydrive

!rclone lsd mydrive:

Similarly other linux commands like Is and size can be used instead of Isd

say you want to check the size of any folder in your cloud drive, use

!rclone size "remote:pathtofolder"

<u>I recommend that you use quotes like shown in the above example because it tackles the problem</u> of having space in directory name, so from here on I will be using it only

## 7.Making a test transfer to see if everything will go all right(-dry-run)

So finally we will make a test run of transferring files from one cloud to another

the syntax will be using either of the two depending on what you need, Use move if you want to 'cut' and copy for 'copying', And as I said, this will only do a test run and no actual copying will take place, Significance of this step will be made clear in a while

The syntax to test the copying is

```
rclone copy "remote1:pathofthefolder" "remote2:pathofthefolder" --dry-run
```

This will imitate the following:copy contents of remote 1 in the specified path(if specified that is) to the specified folder in remote 2

You will get as output the list of files that will be transferred if the copying actually takes place

For the majority of the people this will be it, just remove the --dry-run arg and it will copy for real, do read the next contents if you want to optimize this transfer and make it faster

## 8. Using rclone's copy command to sync things up

The copy command mentioned above will start everything over, but that usually isnt the case when taking backups and hence that command alone isnt optimal for synchronizing folders as it will waste time copying the files over which are already there, to solve this problem we use the -- update arg

```
rclone copy "remote1:pathofthefolder" "remote2:pathofthefolder" --update
```

This command will only copy over the stuff from specified path in remote 1 to specified path in remote 2 which arent already present, Now is the time for the --dry-run arg to shine!, you can team it up with the --update arg to see what new files will be copied when you try to sync the folders using

```
rclone copy "remote1:pathofthefolder" "remote2:pathofthefolder" --update --dry-
run
```

## 9.Speeding up the transfer using args

For those who dont know colab has a upload speed of 1Gigagbits per second and to make the most out of it we need to optimize the rclone transfers, Lets start with the basics

Using --transfers and --checkers

The transfers arg is self explanatory, it will tell rclone how many transfers to do at once, I think the default is set to 4, in some of the clouds you can amp this number up to 700! and make things go super fast.

The checkers args is often combined with the transfers arg, it just tells rclone how many directories to work with at once, I personally like to keep the number of checkers to 1/4th of that of transfers but there is no hard and fast rule, you know the number of files and the directory structure of files you are dealing with so set it appropriately syntax is as follows

```
rclone copy "remote1:pathofthefolder" "remote2:pathofthefolder" --update --
transfers=a --checkers=b
```

Just change a and b to the number you think will be the most suitable, if not sure and just want to see what happens, set 'a' to 16 and 'b' to 4 and try optimizing from there on.

Now lets suppose you are dealing with a very huge number of files and that is crippling your transfers, the best way to tackle this problem is to use the --fast-list arg

Note: The --fast-list arg will take up a lot of ram, tho on colab until and unless you are being crazy you wont run into any problem as 12GB RAM is provided for use, but still keep this fact in mind, if you run into ram overload problems, try lowering the transfers and checkers before removing the fastlist arg

Also suppose you are to move data within google to google drive(be it mydrive/sharedwithme/team)

using --drive-server-side-across-configs=true can speed things up as well, somtimes drastically

Now lets suppose you arent moving large volume of small files, instead you are moving large files itself. To make things fast here use the --drive-chunk-size=nM arg

Here n needs to be a number which is power of two, This step also consumes ram like a hog, so be cautious, for files over 1GB, just use --drive-chunk-size=128M and it will be fine.

If using dropbox, then use the --dropbox-chunk-size=nM instead

Also coming to dropbox and why I made you all install a specific beta version of rclone is the fact that this particular package has the async mode! Which is far far better when it comes to copying a large volume of small files, to use it just use the following arg

```
--dropbox-batch-mode async
```

if dealing with a large volume of small files and if possible please use dropbox instead because of the drive limitations discussed below

## 10.Experimental flags for google drive and rclone

[COMPREHENSIVE GUIDE]Move files/folders from one cloud to another|RCLONE|COLAB - Tutorials & Methods - OneHack.Us | Tutoria...

So the biggest limitation with google drive is the fact that it can only commit 2 files a second which is super slow at times and this limitation will sometimes be the bottleneck, best way to avoid this problem is to obviously just use a zip archive of all the text files, the other way is a workaround which pushed the number of files committed to around 3.5 a second, to do so just use the following args

-tpslimit=60 -vv --drive-pacer-min-sleep=60ms

well the args here are super experimental and might even cause you getting rate limited and hence might do more harm then good, I wont explain the tpslimit and drive-pacer-min-sleep arg but what the -vv one does is that it will run two instances of rclone at once and try syncing that up. So yeah sometimes it might work but it is bound to break, I dont recommend using anything mentioned in section 10, just wanted to put it out there

So yeah thanks to everyone for reading, feel free to ask questions below in the comment section